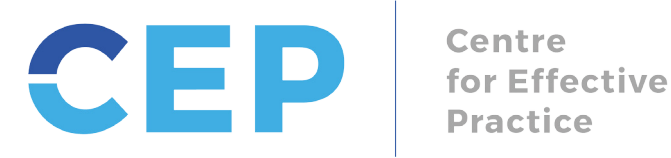

Practice

# **Preconception Health Care Tool | Set-Up Guide for Telus PSS**

## **About the Telus PSS EMR-Integrated Custom Forms Package**

The Preconception Health Care Tool custom forms package provides users with the tools to screen patients for preconception, and when necessary, counsel and provide patients with management advice, resources, and services.

The Preconception Health Care Tool custom forms package includes the following files:

- CEP Providers - Preconception Health Care Tool.cfm
- CEP Providers Preconception Tool Follow Up Reminder.srx
- CEP Providers Preconception Tool Follow Up Search.srx

The following instructions will help guide you through: (1) importing the CEP Providers - Preconception Health Care Tool; (2) installing the CEP Providers - Preconception Tool Follow Up Reminder that sets a Reminder flag in the patient's CPP to follow-up/continue screening at your text visit; and (3) installing the CEP Providers - Preconception Tool Follow Up Search that allows you to run a search for patients that have been flagged to follow-up /continue screening.

#### **Step 1: Import the Custom Form in Telus PSS**

To import the required custom forms complete the following steps:

1. Open Telus PSS and select Records on the main dashboard:

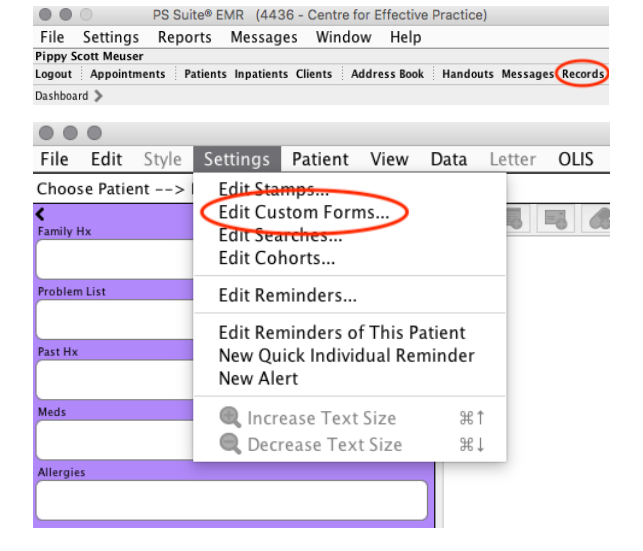

In the Records window, select "Settings"  $\rightarrow$  "Edit Custom Forms": 2.

3. Select "File"  $\rightarrow$  "Import Form(s)":

- Forms . File New Custom Form. ЖN Create Encounter As... New Encounter Assistant... ŵЖN Edit Form ЖE Create Form Rename Form ₩R Edit Form Duplicate Form Deactivate Form ЖD Duplicate Import Form(s)... Export Form(s). Oct012015 Show Revision History... Show Deactivated Forms... Referral Restore from Automatic Save Bariatric Registry Ik Bath Ankylosing Spondylitis Disease Activity Index (BASDAI) Bath Ankylosing Spondylitis Functional Index – BASFI Body Surface Area (BSA) calculation with Mosteller formula Done
- 4. Locate the CEP Providers Preconception Health Care Toolkit folder, select the .cfm file and click "Choose":

- Double-check that the form has successfully imported by entering "Preconception" in the Forms library search bar. You should see the following form:
  - CEP Providers Preconception Health Care Tool

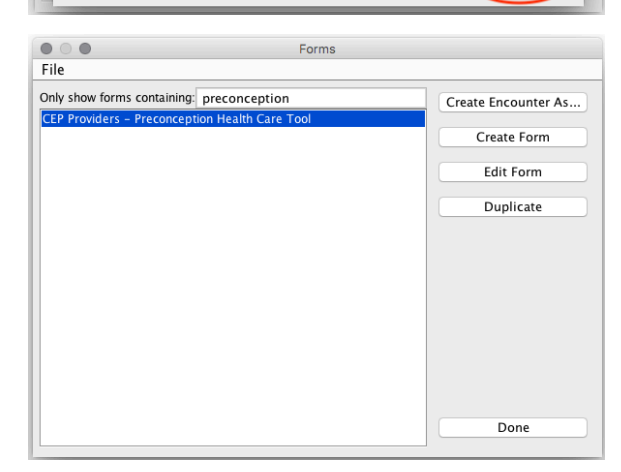

## **Step 2: Import the Custom Reminder in Telus PSS**

To import the Telus PSS custom reminder complete the following steps:

- 1. Open Telus PSS and select Records on the main dashboard:
- In the Records window, select "Settings"  $\rightarrow$  "Edit Reminders": 2.

3. Select "Edit" → "Import Reminders":

Locate the CEP Providers - Preconception Health Care Toolkit folder 4. and select the CEP Providers - Preconception Tool Follow Up Reminder.srx file and click "Choose":

5. Double-check that the reminder has successfully imported by

Preconception Tool Follow Up Reminder

following reminder:

entering "Preconception" in the search bar. You should see the

Edit P Pi 0 Pric

| Family Hx                                                | Edit Custo<br>Edit Searc           | om Forms<br>ches                                        |                                          | B                    | *                   | Å          |
|----------------------------------------------------------|------------------------------------|---------------------------------------------------------|------------------------------------------|----------------------|---------------------|------------|
|                                                          | Edit Cohorts                       |                                                         |                                          |                      |                     |            |
| Problem List                                             | Edit Remi                          |                                                         |                                          |                      |                     |            |
| Past Hx                                                  | Edit Remi<br>New Quic<br>New Alert | nders of This F<br>k Individual Re<br>t                 |                                          |                      |                     |            |
| Meds                                                     | 🔍 Increa                           | use Text Size                                           | 光个                                       |                      |                     |            |
|                                                          | R Decre                            | ase Text Size                                           | ≋↓                                       |                      |                     |            |
|                                                          |                                    | Edit Reminders                                          |                                          |                      |                     |            |
| Edit                                                     |                                    | Eur Reminders                                           |                                          |                      |                     |            |
| Copy<br><b>Paste</b><br>Duplicate                        | жС<br><b>жV</b><br>ЖD              |                                                         |                                          |                      |                     |            |
| Add Reminder                                             | жA                                 |                                                         |                                          |                      |                     |            |
| Delete Reminder<br>Remove Lock                           | 순糕 🏼                               |                                                         |                                          |                      |                     |            |
| Test Reminder                                            | жт                                 |                                                         |                                          |                      |                     |            |
| Edit Report Templates                                    | _                                  |                                                         |                                          |                      |                     |            |
| Import Reminders                                         | ₩S                                 |                                                         |                                          |                      |                     |            |
| Export All<br>Import Reminder Collectio                  | ☆第S<br>n(s) ☆第I                    |                                                         |                                          |                      |                     |            |
| • • •                                                    | Cho                                | ose Reminder File                                       |                                          |                      |                     |            |
|                                                          | CEP Pro                            | viders – Poverty -                                      | ᅌ                                        |                      |                     |            |
| Name                                                     |                                    | ^ Date Modifi                                           | ed                                       |                      |                     |            |
| CEP Provider – Po                                        | verty – Follow Uj                  | p R Wednesday                                           | y, November                              | 21, 2                | 018 4:3             | 9 PM       |
|                                                          |                                    |                                                         |                                          |                      |                     |            |
| File                                                     | e Format: Sir                      | ngle Reminder (.s                                       | rx), or 🗘                                |                      |                     |            |
|                                                          |                                    |                                                         | Cancel                                   |                      | Choo                | se         |
| • • •                                                    |                                    | Edit Reminders                                          |                                          |                      |                     |            |
| Edit                                                     |                                    |                                                         |                                          |                      |                     |            |
| Preconception<br>Remides<br>Preconception Tool Follow Up | Reminder CEP Prov                  | er Name: Preconception T<br>viders – Preconception Heal | ool Follow Up Rei<br>th Care Tool "Follo | minder<br>w Up", lat | est selectio        | n is true  |
|                                                          |                                    |                                                         |                                          |                      |                     |            |
|                                                          |                                    | Delete Line                                             | Edit Line                                | <                    | Add Li<br>- Outdent | ne<br>Line |
| Show Intervention as Rem                                 | inder: Preconception               | n Health Care Tool                                      |                                          |                      |                     |            |
| Show Custom Form or Star<br>Priority: High (scan da      | np: N/A                            | eminder report) 🔘 Lo                                    | w (next visit)                           |                      | ore (do not         | evaluate)  |
| Delete Reminder                                          | (re                                | New Paminder                                            | (ICAL VISIC)                             | gind                 |                     | Done       |
| Delete keminder                                          |                                    | New Kenninger                                           |                                          |                      |                     | o Jine     |
|                                                          |                                    |                                                         |                                          |                      |                     |            |

PS Suite® EMR (4436 - Centre for Effective Practice)

Pippy Scott Meuser Logout Appointments Patients Inpatients Clients Address Book Handouts Messages Records

File Edit Style Settings Patient View Data Letter OLIS

File Settings Reports Messages Window Help

Choose Patient --> | Edit Stamps...

Dashboard >

**く** Fami

۲

## **Step 3: Import the Custom Search in Telus PSS**

To import the Telus PSS custom reminder complete the following steps:

- 1. Open Telus PSS and select Records on the main dashboard:
- 2. In the Records window, select "Settings"  $\rightarrow$  "Edit Searches":

3. Select "Edit"  $\rightarrow$  "Import Searches":

 Locate the CEP Providers - Preconception Health Care Toolkit folder and select the CEP Providers - Preconception Tool Follow Up Search.srx file and click "Choose":

| PS Suite® EMR (4436 -                                | Wind and     | Lala        | (66)                   |  |  |  |  |
|------------------------------------------------------|--------------|-------------|------------------------|--|--|--|--|
| File Settings Reports Messages<br>Pippy Scott Meuser | Window       | Help        | -                      |  |  |  |  |
| Logout Appointments Patients Inpatients Cli          | ients Addres | s Book Hand | douts Messages Records |  |  |  |  |
| Dashboard 🔉                                          |              |             |                        |  |  |  |  |
| Settings Patient Vie                                 | ew Da        | ta Le       | tter OLIS              |  |  |  |  |
| Edit Stamps                                          |              |             |                        |  |  |  |  |
| Edit Custom Forms                                    |              | -           |                        |  |  |  |  |
| Edit Custom Forms                                    |              |             | 8 66 🗡                 |  |  |  |  |
| Edit Searches                                        |              |             |                        |  |  |  |  |
| Edit Cohorts                                         |              |             |                        |  |  |  |  |
| Edit Reminders                                       |              |             |                        |  |  |  |  |
| Edit Reminders of Th                                 | is Patie     | nt          |                        |  |  |  |  |
| New Ouick Individual                                 | Remin        | der         |                        |  |  |  |  |
| New Alert                                            |              |             |                        |  |  |  |  |
|                                                      |              |             |                        |  |  |  |  |
| 🔍 Increase Text Size                                 | e            | Ж↑          |                        |  |  |  |  |
| 📃 🔍 Decrease Text Siz                                | ze           | ₩↓          |                        |  |  |  |  |
| -                                                    |              |             |                        |  |  |  |  |
|                                                      |              |             | Edit Carreboy          |  |  |  |  |
| Edit                                                 |              |             | Edit Searches          |  |  |  |  |
| Comu                                                 | 94 C         |             |                        |  |  |  |  |
| Copy                                                 | 光し<br>94V    |             |                        |  |  |  |  |
| Duplicate                                            | жv<br>ЖD     |             |                        |  |  |  |  |
|                                                      |              |             |                        |  |  |  |  |
| Add Search                                           | ЖΑ           |             |                        |  |  |  |  |
| Delete Search<br>Remove Lock                         | ☆₩⊘          |             |                        |  |  |  |  |
| Test Search                                          | ЖT           |             |                        |  |  |  |  |
| Edit Report Templates                                |              |             |                        |  |  |  |  |
| Import Searches                                      |              |             |                        |  |  |  |  |
| Export Searches                                      | ЖS           |             |                        |  |  |  |  |
| Export All                                           | ¢.₩ς         |             |                        |  |  |  |  |
| Import Search Collection(s)                          | . 쇼울I        |             |                        |  |  |  |  |
|                                                      |              |             |                        |  |  |  |  |
| Choose                                               | Search File  |             |                        |  |  |  |  |
| Preconceptio                                         | on Tool      | ¢           |                        |  |  |  |  |
| Mana                                                 |              | Data Madif  |                        |  |  |  |  |
| Preconception Tool Follow Up Reminde                 | r.srx        | Wednesda    | y, December 5, 2       |  |  |  |  |
| Preconception Tool Follow Up Search.s                | rx           | Wednesda    | y, December 5, 2       |  |  |  |  |
|                                                      |              |             |                        |  |  |  |  |
|                                                      |              |             |                        |  |  |  |  |
|                                                      |              |             |                        |  |  |  |  |
|                                                      |              |             |                        |  |  |  |  |
|                                                      |              |             |                        |  |  |  |  |
|                                                      |              |             |                        |  |  |  |  |
|                                                      |              |             |                        |  |  |  |  |
| File Format: Single Search (.srx), or c              |              |             |                        |  |  |  |  |
|                                                      |              |             |                        |  |  |  |  |

- Double-check that the search has successfully imported by entering "Preconception" in the search bar. You should see the following search:
  - Preconception Tool Follow Up Search

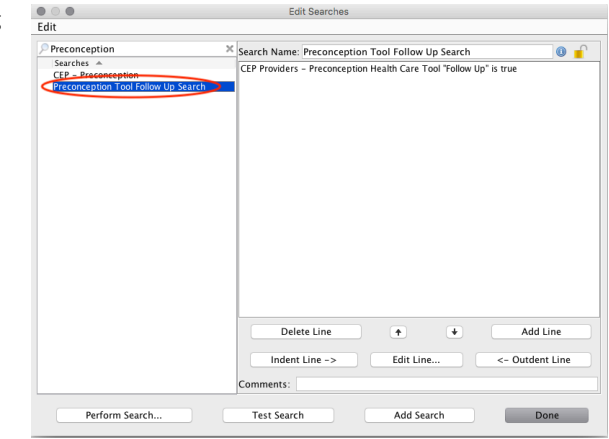

#### **Set-Up Complete**

You have successful imported the custom form, reminder, and search your practice needs to use the Preconception Health Care Tool. Now, your practice can seamlessly conduct preconception screening and, when necessary, counsel and manage patients with appropriate advice, resources, and services.